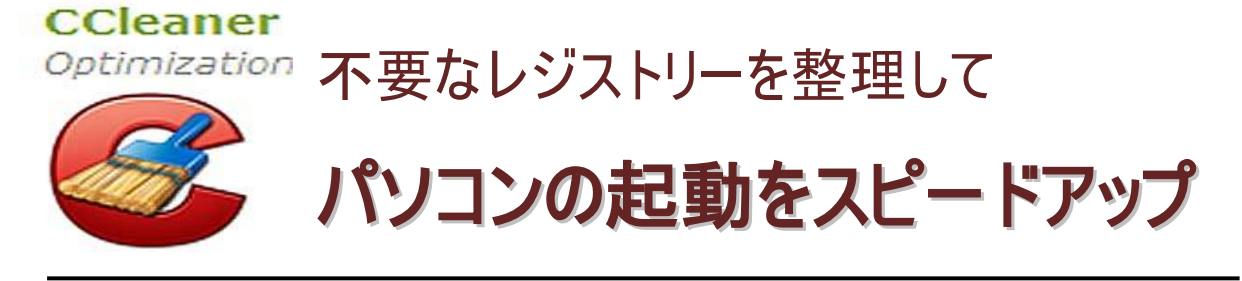

■レジストリーとは:Windows が動作する時に参照するパソコンの"住所録"のようなもので、パソコ ンにインストールされたアプリケーションやデバイスドライバーがハードデスクのどこにあるかを記憶して いるところである。しかし長年使っているとインストールしたソフトや接続した周辺機器の数だけレ ジストリに情報が書き込まれて肥大化してゆく。そして使わなくなリアンインストールしてもレジストリ ーの情報は残ったままになり肥大化してゆく。不要な情報を含んだ肥大化したレジストリーから必 要な情報を見つけ出すのに時間がかかり。パソコンの起動を遅らせることになる。

■パソコンのスピードアップにはレジストリーから不要な情報を削除すると、必要な情報を早く見つけですことが出来ることになる。その不要な情報を自動的に見つけ出し削除してくれるソフト(無料)の CCleaner(シークリーナー)を使って高速化へ改善しょう。

## ■CCleaner のダウンロードの方法

http://www.piriform.com/ccleaner にアクセスしダウンロードしよう。 Yahoo、Google で CCleaner で検索しても OK です。(解凍は不要です)

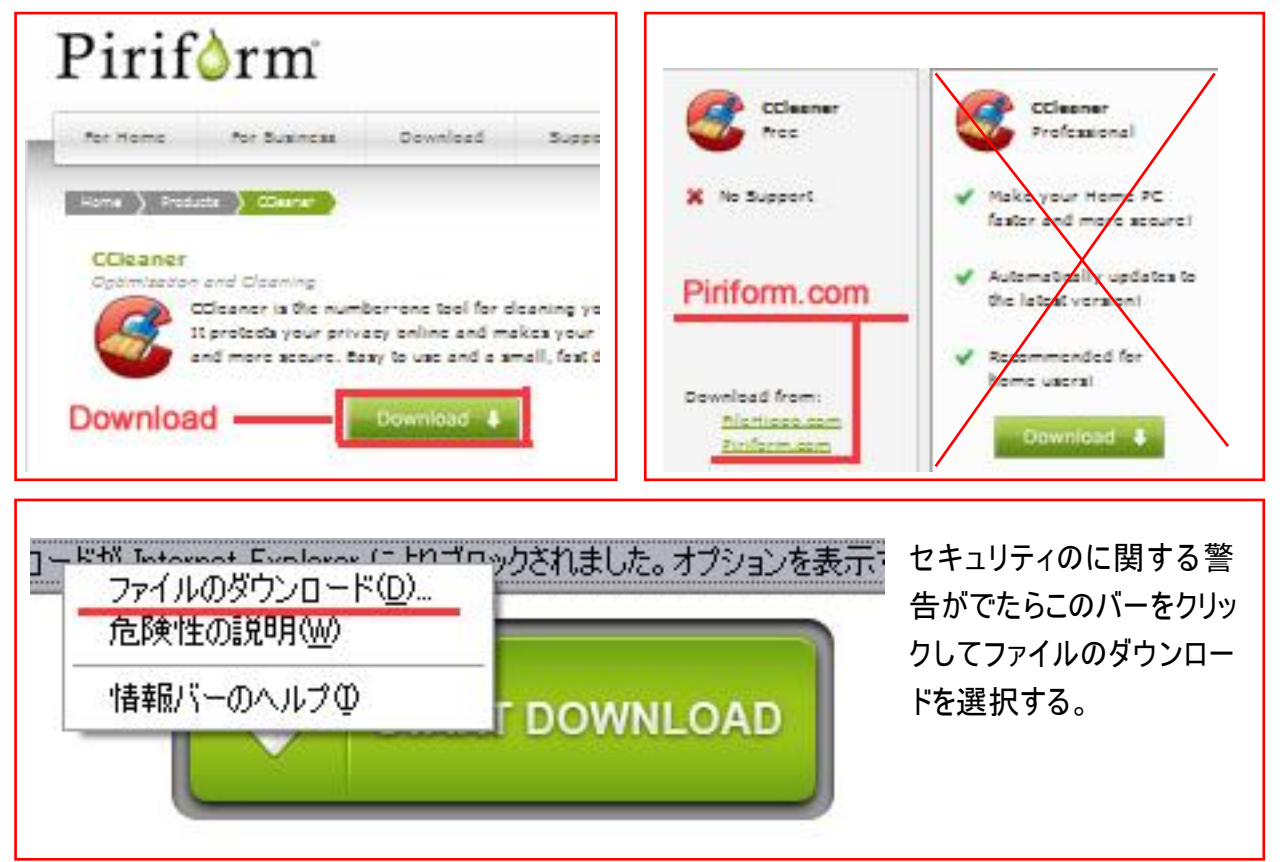

Your Mail Address には入力は不要です。

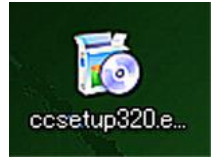

ダウンロードが終わると、ccsetup.exe のアイコンがデスクトップにできるので これをダブルクリックして立ち上げます。 セキュリティ警告が出たら<mark>実行を選択</mark>します。 言語選択画面が出たときは JAPANESE を選択してください。

■CCleaner V3.20 セットアップウイザードの画面で次へ⇒ライセンス契約に同意する⇒インストールオプションの画面で、スタートメニューにショートカットを追加とデスクトップにショートカットを追加以外の☑√を外してインストール(回線によりますが、光の場合では約3秒程度で完了)
 ■CCleaner セットアップウイザードは完了しましたの画面で完了です

## Registry クリーナーの実行手順

CCleaner のアイコンをダブルクリックで立ち上げる

- 1. レジストリ(G)をクリック
- 2. 問題点をスキャン(S) をクリック (進行状況インジケーターに注意)
- 3. 問題点を解決(F)をクリック
- 4. レジストリをバックアップしますか?の問には、はい を選択しておく
  (問題が出た時に元に戻す為に現在のレジストリを保存しておく))
- 5. レジストリをバックアップ後に出る画面で「選択した全てを解決」のボタンを押す。
- 6.「閉じる」をクリックで CCleaner は完了。

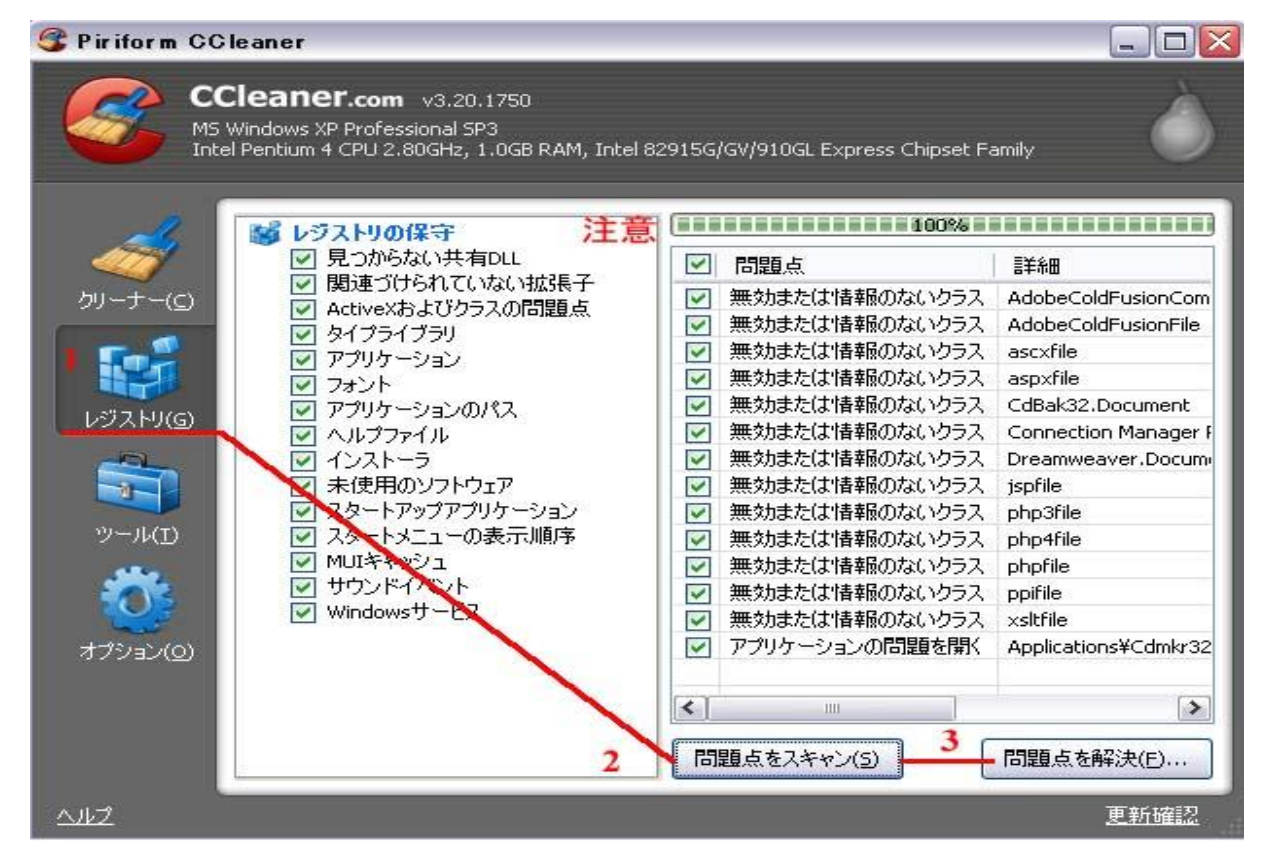

以上で完了です。 念のため再起動して効果を確認しましょう! パソコンの状態によっては劇的 に効果が出ます。

参考文献:日経 PC21 2012年7月号 文責:三宅 隆